# Advanced (low resolution) restraints in Phenix

Oleg V Sobolev

# Restraints in structure refinement

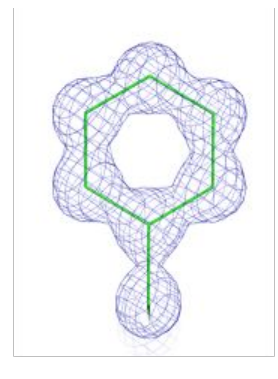

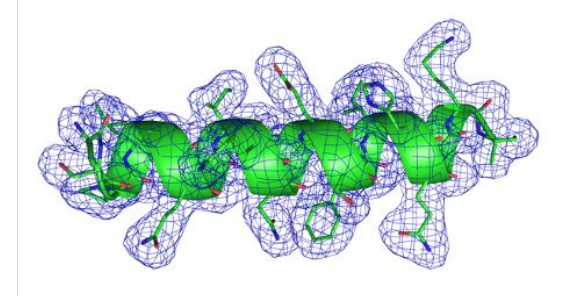

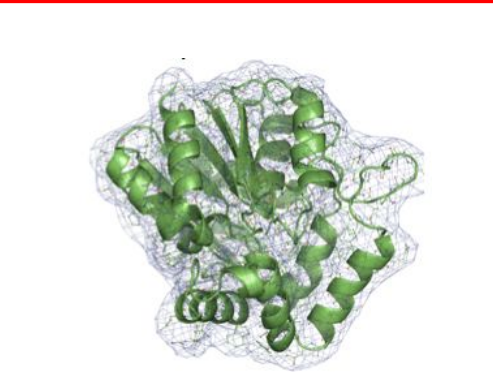

At ultra-high resolution (<1Å) an unrestrained refinement sometimes may be possible. At 'typical'resolutions (1-3Å) *standard* restraints are necessary: covalent bond, angles, etc

At lower resolution (lower than 3Å) more restraints needed: NCS, Secondary Structure, Ramachandran, ...

# Restraints for low resolution

- Secondary structure
- NCS
  - Torsion (X-ray only)
  - Cartesian (=global) (X-ray only)
  - Constraints
- Reference model
  - Torsion
  - Coordinate (=cartesian)
- Ramachandran

Both phenix.refine and phenix.real\_space\_refine use (almost) the same machinery to establish restraints

## Difference between phenix.refine and phenix.real\_space\_refine

phenix.refine

phenix.real\_space\_refine

| phenix.refine (Project: tutoruial_adv_restr)                                                                                                    | Real-space refinement (Project: tutoruial_adv_restr)                                                                                                    |
|----------------------------------------------------------------------------------------------------|----------------------------------------------------------------------------------------------------|
| 27eferences Help Run Abort Save Graphics ReadySet TLS Restraints Xtriage Help                                                                                                    | Preferences Help $\bigotimes_{\text{Run Abort Save}} \bigotimes_{\text{Help}} \bigotimes_{\text{Help}} \bigotimes_$ |
| Configure                                                                                                    | d b x Input/Output Refinement Settings                                                                                                    |
| Input data Refinement settings Output Amber                                                                                                    | d b Strategy                                                                                                    |
| Strategy                                                                                                    | 🗹 minimization_global 🛛 rigid_body 🗹 local_grid_search                                                                                                    |
| Refinement strategy: <ul> <li>XYZ (reciprocal-space)</li> <li>Group B-factors</li> <li>TLS parameters</li> <li>Occupancies</li> <li>Anomalous groups</li> </ul> <ul> <li>Select Atoms</li> <li>Note: selections can only be made for enabled options (e.g. NCS groups are available if "Use NCS" box is checked)</li> </ul> <ul> <li>Group B-factors</li> <li>TLS parameters</li> <li>Occupancies</li> <li>Anomalous groups</li> </ul> <ul> <li>Select Atoms</li> <li>Note: selections can only be made for enabled options (e.g. NCS groups are available if "Use NCS" box is checked)</li> </ul> <ul> <li>Select Atoms</li> <li>Note: selections can only be made for enabled options (e.g. NCS groups are available if "Use NCS" box is checked)</li> </ul> <ul> <li>Select Atoms</li> <li>Note: selections can only be made for enabled options (e.g. NCS groups are available if "Use NCS" box is checked)</li> </ul> <ul> <li>Select Atoms</li> <li>Note: selections can only be made for enabled options (e.g. NCS groups are available if "Use NCS" box is checked)</li> </ul> | Run:     morphing     simulated_annealing     Image: Simulated_annealing     Image: Simulated_annealing       Image: Simulated_annealing     Image: Simulated_annealing     Image: Simulated_annealing     Image: Simulated_annealing       Image: Simulated_annealing     Image: Simulated_annealing     Image: Simulated_annealing     Image: Simulated_annealing       Image: Simulated_annealing     Image: Simulated_annealing     Image: Simulated_annealing     Image: Simulated_annealing       Image: Simulated_annealing     Image: Simulated_annealing     Image: Simulated_annealing     Image: Simulated_annealing       Image: Simulated_annealing     Image: Simulated_annealing     Image: Simulated_annealing     Image: Simulated_annealing       Image: Simulated_annealing     Image: Simulated_annealing     Image: Simulated_annealing     Image: Simulated_annealing       Image: Simulated_annealing     Image: Simulated_annealing     Image: Simulated_annealing     Image: Simulated_annealing       Image: Simulated_annealing     Image: Simulated_annealing     Image: Simulated_annealing     Image: Simulated_annealing       Image: Simulated_annealing     Image: Simulated_annealing     Image: Simulated_annealing     Image: Simulated_annealing       Image: Simulated_annealing     Image: Simulated_annealing     Image: Simulated_annealing     Image: Simulated_annealing       Image: Simulated_annealing     Image: Simulated_annealing     Image: Simulated_annealing                                                                                                    |
| Targets and weighting                                                                                                    | Strategy Options                                                                                                    |
| Target function : Automatic 😌 Optimize X-ray/stereochemistry weight Optimize X-ray/ADP weight                                                                                                    | Morphing : first                                                                                                    |
| Use NCS NCS type : torsion-angle 🗘 Automatic linking options                                                                                                    | Simulated annealing : once Options                                                                                                    |
| Reference model restraints Use secondary structure restraints 🗧 Use experimental phase restraints                                                                                                    | Reference model restraints Options                                                                                                    |
| Refinement target weights Model interpretation NCS options ?                                                                                                    |                                                                                                    |
|                                                                                                    | Other Options                                                                                                    |
| Other options                                                                                                    | Scattering table : electron 😧 Weight : Resolution factor : 0.25                                                                                                    |
| Automatically add hydrogens to model Update waters Place elemental ions :                                                                                                    | Nproc : 1 Random seed : 0                                                                                                    |
| Simulated annealing (Cartesian) Simulated annealing (Torsion angles) Scattering table : n_gaussian 🤤                                                                                                    | ✓ Ramachandran restraints ■ Refine ncs operators ✓ Show per residue                                                                                                    |
| ✓ Automatically correct N/Q/H errors Number of processors: 1                                                                                                    | Model interpretation Rotamers Automatic linking All parameters                                                                                                    |
| Global refinement parameters Modify start model All parameters ?                                                                                                    |                                                                                                    |
| Idle Project: tutoruial_adv_restr                                                                                                    | Idle Project: tutoruial_adv_restr                                                                                                    |

## phenix.refine vs phenix.real\_space\_refine: secondary structure

phenix.refine

phenix.real\_space\_refine

| phenix.refine (Project: tutoruial_adv_restr)                                                                                                    |                                                                                     | Real-space refinement (Project: tutoruial_adv_restr)                                                                                                    |
|----------------------------------------------------------------------------------------------------|-------------------------------------------------------------------------------------|----------------------------------------------------------------------------------------------------|
| Image: Second Second | telp                                                                                | Image: Constraint of the sector of the sector of the se |
| Configure                                                                                                    | d ▷×                                                                                | Input/Output Refinement Settings                                                                                                    |
| Input data Refinement settings Output Amber                                                                                                    | 4 Þ                                                                                 | Strategy                                                                                                    |
| Strategy                                                                                                    |                                                                                     | ✓ minimization_global  rigid_body                                                                                                    |
| Refinement strategy:       VXZ (reciprocal-space)       VXZ (real-space)       Rigid body         Group B-factors       TLS parameters       Occupance         Number of cycles:       3       \$         Select Atoms       Note: selections can only be made for enabled options (e.g. NCS groups are available)                                                                                                    | r V Individual B-factors ?<br>es Anomalous groups                                   | Run :       morphing       simulated_annealing       Image: Simulated_annealing       Image: Simulated_anneannealing       Image: Simulatedd_annealing <t< td=""></t<>                                                                                                    |
| Targets and weighting                                                                                                    |                                                                                     |                                                                                                    |
| Target function :     Automatic     Image: Constraints     Optimize X-ray/stereochemistry weight     Optimize X-ray/stereochemistry weight     Autor       Reference model restraints     Use secondary structure restraints     Use secondary structure restraints     Image: Structure X-ray/stereochemistry weight     Image: Structure X-ray/stereochemistry                                                                                                    | timize X-ray/ADP weight<br>natic linking options<br>e experimental phase restraints | Strategy Options Morphing : first  Simulated annealing : once Coptions Reference model restraints Options                                                                                                    |
| Keinenen aget weights                                                                                                    |                                                                                     | Other Options                                                                                                    |
| Other options                                                                                                    |                                                                                     | Scattering table : electron 😯 Weight : Resolution factor : 0.25                                                                                                    |
| Automatically add hydrogens to model       Update waters         Simulated annealing (Cartesian)       Simulated annealing (Torsion angles)         Automatically correct N/Q/H errors       Number of processors:                                                                                                    | Place elemental ions :                                                              | Nproc :     1     Random seed :       @     @       @     Ramachandran restraints     @ Refine ncs operators       @     Model interpretation     Rotamers       Automatic linking     All parameters                                                                                                    |
| Global refinement parameters Modify start model All parameters ?                                                                                                    |                                                                                     |                                                                                                    |
| O Idle                                                                                                    | Project: tutoruial_adv_restr                                                        | Idle     Project: tutoruial_adv_restr                                                                                                    |

## phenix.refine vs phenix.real\_space\_refine: NCS

#### phenix.refine

#### phenix.real\_space\_refine

| phenix.refine (Project: tutoruial_adv_restr)                                                                                                    | e e Real-space refinement (Project: tutoruial_adv_restr)                                                                                                    |
|----------------------------------------------------------------------------------------------------|----------------------------------------------------------------------------------------------------|
| Image: Weight of the state of the state                                                                                                    | Preferences Help Run Abort Save Help                                                                                                    |
| Configure d b x                                                                                                    | Input/Output Refinement Settings                                                                                                    |
| Input data Refinement settings Output Amber d b                                                                                                    | Strategy                                                                                                    |
| Strategy                                                                                                    | ✓ minimization_global rigid_body ✓ local_grid_search                                                                                                    |
| Refinement strategy: <sup>2</sup> XYZ (reciprocal-space) <sup>2</sup> XYZ (real-space) <sup>2</sup> Croup B-factors <sup>2</sup> TLS parameters <sup>2</sup> Occupancies <sup>2</sup> Anomalous groups <sup>2</sup> <sup>2</sup> | Run :       morphing       simulated_annealing       Image: Simulated_annealing       Image: Simulated_annealing         Max iterations :       100       Macro cycles :       Image: Simulated_annealing       Image: Simulated_annealing         Target bonds rmsd :       0.01       Target angles rmsd :       1.0         Select Atoms       V be secondary structure restraints       Image: Noc constraints                                                                                                    |
| Targets and weighting                                                                                                    |                                                                                                    |
| Target function :       Automatic       Optimize X-ray/stereochemistry weight       Optimize X-ray/ADP weight         Use NCS       NCS type :       torsion-angle       Automatic linking options         Reference model restraints       Use secondary structure restraints       Use experimental phase restraints         Refinement target weights       Model interpretation       NCS options       ?                                                                                                    | Strategy Options  Morphing : first  Simulated annealing : once  Options  Reference model restraints Options                                                                                                    |
|                                                                                                    | Other Options                                                                                                    |
| Other options                                                                                                    | Scattering table : electron 😧 Weight : Resolution factor : 0.25                                                                                                    |
| Automatically add hydrogens to model       Update waters       Place elemental ions :         Simulated annealing (Cartesian)       Simulated annealing (Torsion angles)       Scattering table : n_gaussian (c)         Automatically correct N/Q/H errors       Number of processors : 1       c)       ?         Global refinement parameters       Modify start model       All parameters       ?                                                                                                    | Nproc :       1       Random seed :       0         Image: Comparison of the section of the section of |
| Idle Project: tutoruial_adv_restr                                                                                                    | Idle     Project: tutoruial_adv_restr                                                                                                    |

NCS - only constraints in RSR

## phenix.refine vs phenix.real\_space\_refine: reference model

#### phenix.refine

#### phenix.real\_space\_refine

| phenix.refine (Project: tutoruial_adv_restr)                                                                                                    |                                                                                                    | Rea                                                                                                    | al-space refinement (Project: tutoruial_adv_re                                                                        | estr)                        |
|----------------------------------------------------------------------------------------------------|----------------------------------------------------------------------------------------------------|----------------------------------------------------------------------------------------------------|----------------------------------------------------------------------------------------------------|------------------------------|
| Preferences Help Run Abort Save Graphics ReadySet TLS Restraints Xtriage Help                                                                                                    | Preferences                                                                                              | P     Image: Constraint of the second second s |                                                                                                    |                              |
| Configure                                                                                                    | d ▷ × Input/Outp                                                                                         | Refinement Settings                                                                                                    |                                                                                                    | 4 Þ                          |
| Input data Refinement settings Output Amber                                                                                                    | ↓ Strategy                                                                                               |                                                                                                    |                                                                                                    |                              |
| Strategy                                                                                                    |                                                                                                    | 🗹 minim                                                                                                    | ization_global rigid_body 🧹                                                                                           | local_grid_search            |
| Refinement strategy:       VYZ (reciprocal-space)       VYZ (real-space)       Rigid body         Group B-factors       TLS parameters       Occupancies         Number of cycles:       3       C         Select Atoms       Note: selections can only be made for enabled options (e.g. NCS groups are available if "U                                                                                                    | Individual B-factors     Anomalous groups     Max iter     Target b  Jse NCS" box is checked)     Select | Run : morph                                                                                                    | ining simulated_annealing ♥ :<br>ancy ♥ nqh_flips<br>cycles : 5<br>: angles rmsd : 1.0<br>estraints ■ Ncs constraints | adp                          |
| Targets and weighting                                                                                                    |                                                                                                    |                                                                                                    |                                                                                                    |                              |
| Target function :       Automatic       Image: Constraint of the second and the second and t | er X-ray/ADP weight<br>: linking options<br>berimental phase restraints                                  | d enneuling once C                                                                                                    | Morphing : first S<br>Options<br>Options                                                                              |                              |
| Other options                                                                                                    | Other Opt<br>Scatterin                                                                                   | ons<br>g table : electron 📀 Weight :                                                                                                    | Resolution factor :                                                                                                   | 0.25                         |
| Automatically add hydrogens to model     Update waters     Place       Simulated annealing (Cartesian)     Simulated annealing (Torsion angles)     Scatt       Automatically correct N/Q/H errors     Number of processors : 1     2       Global refinement parameters     Modify start model     All parameters                                                                                                    | eelemental ions : Nproc :<br>ering table : n_gaussian 😧 🗸 Ram<br>Model                                   | achandran restraints Categoria Refine ncs<br>interpretation Rotamers Au                                                                                                    | seed : 0<br>operators Show per residue<br>utomatic linking All parameters                                             |                              |
| ldle Proje                                                                                                    | ect: tutoruial_adv_restr                                                                                 |                                                                                                    |                                                                                                    | Project: tutoruial_adv_restr |

## phenix.refine vs phenix.real\_space\_refine: ramachandran

#### phenix.refine

### phenix.real\_space\_refine

| phenix.refine (Project: tutoruial_adv_rest                                                                                                    | r)                                                      | e e Real-space refinement (Project: tutoruial_adv_restr)                                                                                                    |
|----------------------------------------------------------------------------------------------------|---------------------------------------------------------|----------------------------------------------------------------------------------------------------|
| Image: Second state         Image: Second state         Image: Second state | CO<br>Help                                              | Image: Constraint of the second second se |
| Configure                                                                                                    | 4 ▷ ×                                                   | Input/Output Refinement Settings                                                                                                    |
| Input data Refinement settings Output Amber                                                                                                    | 4 ₽                                                     | Strategy                                                                                                    |
| Strategy                                                                                                    |                                                         | ✓ minimization_global □ rigid_body                                                                                                    |
| Refinement strategy:       VXZ (reciprocal-space)       VXZ (real-space)       Rigid         Group B-factors       TLS parameters       V Occup         Number of cycles:       3       \$         Select Atoms       Note: selections can only be made for enabled options (e.g. NCS groups are available)                                                                                                    | body 🔮 Individual B-factors<br>pancies Anomalous groups | Run :       morphing       simulated_annealing       Q adp         V occupancy       V nqh_flips         Max iterations :       100       Macro cycles :       5         Target bonds rmsd :       0.01       Target angles rmsd :       1.0         Select Atoms       V Use secondary structure restraints       Ncs constraints                                                                                                    |
| Targets and weighting                                                                                                    |                                                         | Strategy Options                                                                                                    |
| Target function :         Automatic         Optimize X-ray/stereochemistry weight                                                                                                    | Optimize X-ray/ADP weight                               | Morphina : first                                                                                                    |
| Use NCS NCS type : torsion-angle 🗘                                                                                                    | Automatic linking options                               | Simulated annealing : Once                                                                                                    |
| Reference model restraints                                                                                                    | Use experimental phase restraints                       | Reference model restraints Options                                                                                                    |
| Refinement target weights Model interpretation NCS options ?                                                                                                    |                                                         |                                                                                                    |
|                                                                                                    |                                                         | Other Options                                                                                                    |
| Other options                                                                                                    |                                                         | Scattering table : electron 😮 Weight : Resolution factor : 0.25                                                                                                    |
| Automatically add hydrogens to model                                                                                                    | Place elemental ions :                                  | Nproc I Random seed : 0                                                                                                    |
| Simulated annealing (Cartesian) Simulated annealing (Torsion angles)                                                                                                    | Scattering table : n_gaussian 📀                         | 🛛 🖉 Ramachandran restraints 🔪 🚍 Refine ncs operators 🗳 Show per residue                                                                                                    |
| ✔ Automatically correct N/Q/H errors Number of processors : 1                                                                                                    |                                                         | Model Interpretation Rotamers Automatic linking All parameters                                                                                                    |
| Global refinement parameters Modify start model All parameters ?                                                                                                    |                                                         |                                                                                                    |
| 0 Idle                                                                                                    | Project: tutoruial_adv_restr                            | Idie     Project: tutoruial_adv_restr                                                                                                    |

# **General considerations**

Figure out proper restraints:

- Do I have a source of information?
- Was my map symmetrized?
- Does my model have NCS?
- Do I have good enough data to reasonably expect to see difference in NCS copies?

Tell Phenix to establish restraints:

- Click in the GUI
- Prepare (save) parameter file for later use

Make sure the restraints are established

- Check the proper locations in .log or .geo file.

# Secondary structure restraints

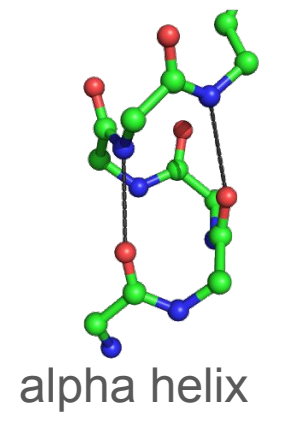

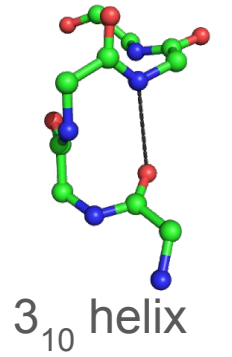

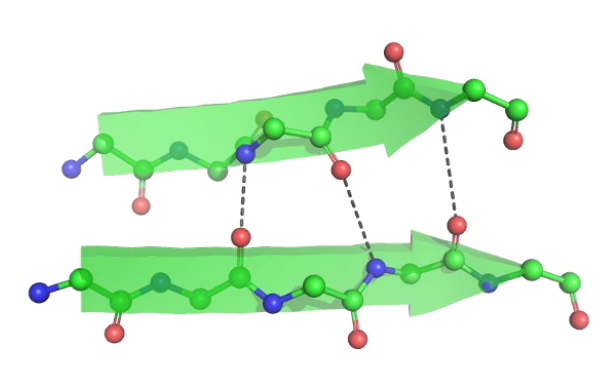

Parallel sheet

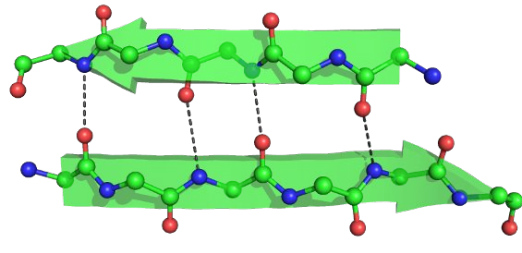

antiparallel sheet

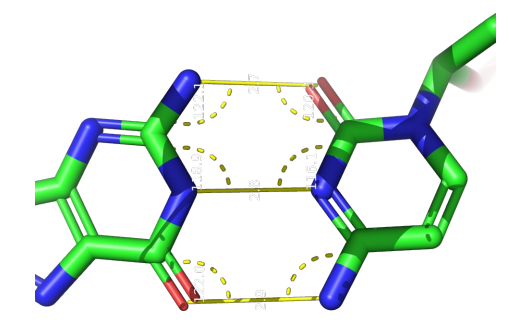

Basepair

Stacking pair

# Secondary structure restraints how to set

How to set:

- Using GUI Use secondary structure restraints

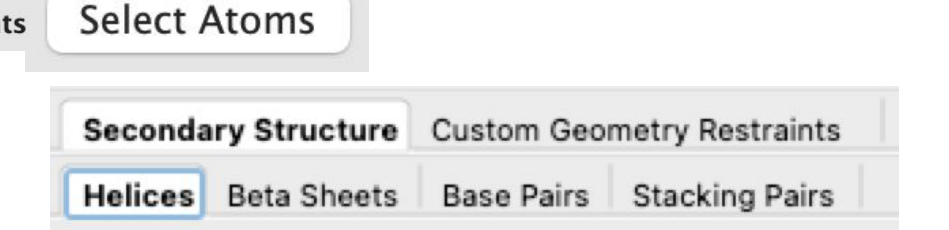

- Using parameter file
  - Can be prepared in advance in the GUI or command-line (phenix.secondary\_structure\_restraints)

## Secondary structure restraints how to check

#### Log file

Finding SS restraints... Secondary structure from input PDB file: 22 helices and 7 sheets defined 36.1% alpha, 8.0% beta 0 base pairs and 0 stacking pairs defined. Time for finding SS restraints: 0.07 Creating SS restraints... Processing helix chain 'A' and resid 8 through 12 Processing helix chain 'A' and resid 57 through 69 Processing helix chain 'A' and resid 100 through 105 Processing helix chain 'A' and resid 106 through 109 Processing helix chain 'A' and resid 112 through 132 removed outlier: 3.914A pdb=" N PHE A 119 " --> pdb=" O GLU A 115 " (cutoff:3.500A) removed outlier: 3.678A pdb=" N GLN A 122 " --> pdb=" O GLU A 118 " (cutoff:3.500A) ASN A 125 " --> removed outlier: 3.758A pdb=" N pdb=" 0 LYS A 121 " (cutoff:3.500A) removed outlier: 3.578A pdb=" N TYR A 129 " --> pdb=" O ASN A 125 " (cutoff:3.500A) removed outlier: 4.115A pdb=" N LEU A 130 " --> pdb=" O GLY A 126 " (cutoff:3.500A) Processing helix chain 'A' and resid 141 through 145

#### .geo file

Bond-like restraints: 120 Sorted by residual: bond pdb=" O CYS A 30 " pdb="N TYR A 39 " ideal model delta sigma weight residual 2.900 2.225 0.675 5.00e-02 4.00e+02 1.82e+02 bond pdb=" O ILE B 209 " pdb="N GLY B 213 " ideal model delta sigma weight residual 2.900 2.230 0.670 5.00e-02 4.00e+02 1.80e+02 bond pdb=" O THR A 112 " Secondary Structure restraints around h-bond angle restraints: 312 Sorted by residual: angle pdb=" C MET A 200 " o "=dbg MET A 200 " pdb="N GLY A 204 " ideal model delta sigma weight residual 155.00 107.20 47.80 5.00e+00 4.00e-02 9.14e+01 angle pdb=" C TYR A 39 " pdb=" 0 TYR A 39 "

# NCS (internal symmetry)

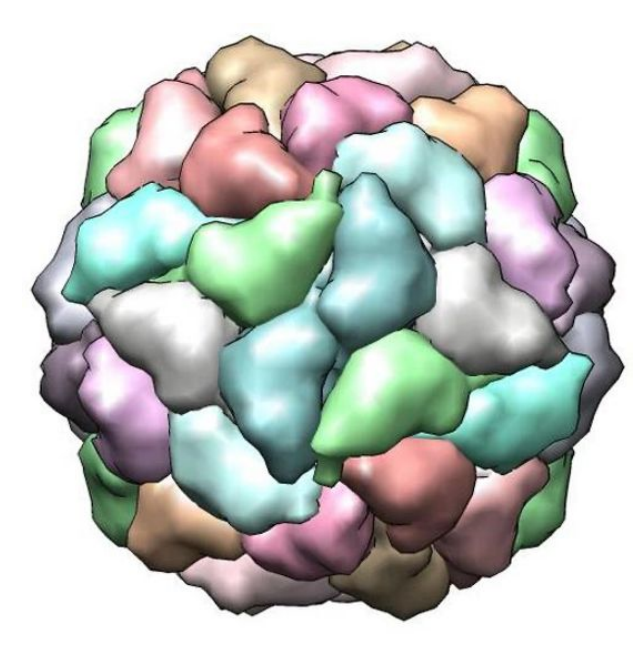

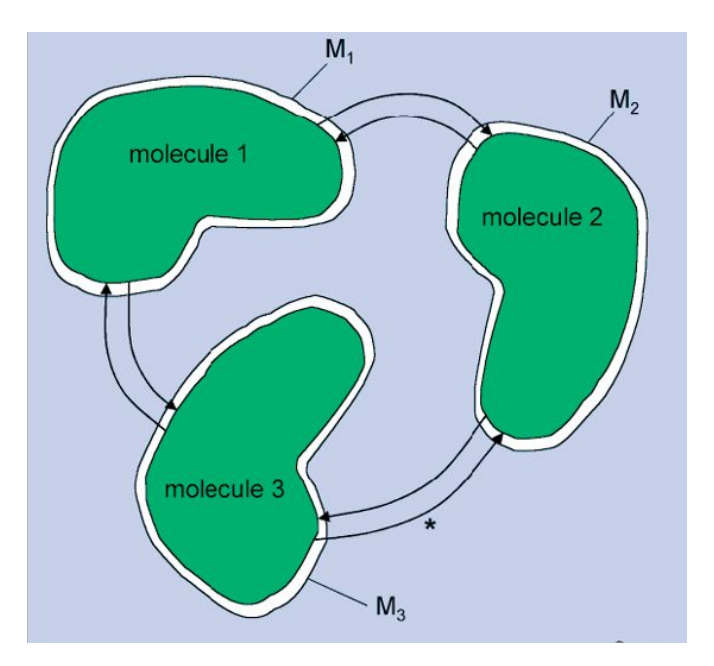

- **Constraints**: molecules 1, 2 and 3 are required to be identical
- Torsion restraints: molecules 1, 2 and 3 are required to be similar
- Cartesian restraints: molecules 1, 2 and 3 are required to be similar

# NCS restraints

How to set:

- Using GUI 🗹 Use NCS

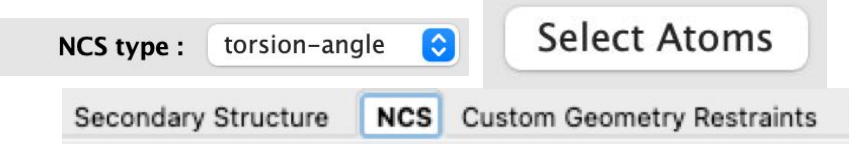

- Using parameter file

## NCS restraints how to check

#### Log file

```
Number of NCS groups: 1
```

```
refinement.pdb_interpretation.ncs_group {
  reference = chain 'A'
  selection = chain 'B'
}
Not restraining NCS-related b-factors:
refinement.ncs.b_factor_weight = 0.0
```

Determining NCS matches...

 Torsion NCS Matching Summary:

 THR A
 2
 <=> THR B
 2

 VAL A
 3
 <=> VAL B
 3

 PHE A
 4
 <=> PHE B
 4

 ARG A
 5
 <=> ARG B
 5

 GLN A
 6
 <=> GLN B
 6

 GLU A
 7
 <=> GLU B
 7

### .geo file

```
NCS torsion angle restraints: 2298
  sinusoidal: 0
    harmonic: 2298
Sorted by residual:
dihedral pdb=" CB ARG B
                         54 "
        pdb=" CG ARG B
                         54 "
        pdb=" CD ARG B 54 "
        pdb=" NE
                 ARG B 54 "
                 delta harmonic
    ideal model
                                       sigma weight
residual
  -179.55 -51.59 -127.96
                                   2.50e+00 1.60e-01
                             0
3.60e+01
dihedral pdb=" N
                  ARG B
                         63 "
        pdb=" CA ARG B
                         63 "
        pdb=" CB ARG B
                         63 "
        pdb=" CG ARG B 63 "
    ideal
           model
                 delta harmonic
                                              weight
                                       sigma
residual
           84.68 116.82
   201.50
                             0
                                    2.50e+00 1.60e-01
3.60e+01
dihedral pdb=" CG ARG B
                         63 "
        pdb=" CD ARG B 63 "
```

# NCS restraints user-supplied how to check

## Log file

```
Validating user-supplied NCS groups...
Validating:
ncs_group {
  reference = "chain A"
  selection = "chain B"
}
  OK. All atoms were included in validated selection.
Found NCS groups:
ncs_group {
  reference = chain 'A'
  selection = chain 'B'
}
```

# **Reference model restraints**

How to set:

- Using GUI

- Using parameter file:
  - any number of reference files, any match of chains

| A | II parameters                      |            |             |            |             |
|---|------------------------------------|------------|-------------|------------|-------------|
| R | Reference model                    |            | > Refere    | ence group |             |
|   |                                    | Refere     | nce group   |            |             |
|   | Reference group (1)                |            |             |            |             |
|   | Selection in the reference model : |            |             |            | View/pick ? |
|   | Selection in the refined model :   |            |             |            | View/pick ? |
|   | Add another                        | elete last |             |            |             |
|   |                                    |            | liser level | Basic 🙆    | Cancel      |

## Reference model how to check

## Log file

```
*** Adding Reference Model Restraints (torsion) ***
reference file:
/Users/oleg/Documents/phenix/testing/GUI/adv restr tuto
rial files/4pf4.pdb
Model:
                   Reference:
Reference Model Matching Summary:
reference file:
/Users/oleg/Documents/phenix/testing/GUI/adv restr tuto
rial files/4pf4.pdb
Model:
                   Reference:
THR A 2 <===> THR A
                           2
VAL A 3 <===> VAL A
PHE A 4 \langle ===> PHE A 4
ARG A 5 \langle === \rangle ARG A 5
GLN A 6 <===> GLN A
                           6
```

#### .geo file

```
Reference torsion angle restraints: 2516
 sinusoidal: 0
   harmonic: 2516
Sorted by residual:
dihedral pdb=" CG ARG A 5 "
        pdb="CD ARG A 5"
        pdb=" NE ARG A 5 "
        pdb="CZ ARG A 5 "
   ideal model delta harmonic
                                    sigma weight
residual
  169.13 -92.48 -98.39 0 1.00e+00 1.00e+00
2.25e+02
dihedral pdb=" CA TYR A 12 "
        pdb=" CB TYR A 12 "
        pdb=" CG TYR A 12 "
        pdb=" CD1 TYR A 12 "
   ideal
          model delta harmonic
                                    sigma
                                          weight
residual
         79.53 -156.88 0 1.00e+00 1.00e+00
  -77.35
2.25e+02
dihedral pdb=" CA LEU A 19 "
        pdb=" CB LEU A 19 "
        pdb=" CG LEU A 19 "
        pdb=" CD1 LEU A 19 "
```

# Ramachandran restraints

## How to set:

- Using GUI

| Model i | nterpretation |
|---------|---------------|
|---------|---------------|

| Ramachandran restraints                      |            |
|----------------------------------------------|------------|
| Favored :                                    | oldfield 📀 |
| Allowed :                                    | oldfield 📀 |
| Outlier :                                    | oldfield 📀 |
| Atom selection for Ramachandran restraints : |            |
|                                              |            |

- Using parameter file

## Ramachandran how to check

## Log file

1096 Ramachandran restraints generated.

548 Oldfield, 0 Emsley, 548 emsley8k and 0 Phi/Psi/2.

### .geo file

```
Ramachandran plot restraints (Oldfield): 548
Sorted by residual:
phi-psi angles formed by
                                   residual
   pdb=" C THR B 180 "
                                   3.60e+02
   pdb=" N PRO B 181 "
   pdb=" CA PRO B 181 "
   pdb=" C PRO B 181 "
   pdb=" N GLU B 182 "
< . . . >
Ramachandran plot restraints (Emsley): 0
Sorted by residual:
Ramachandran plot restraints (emsley8k): 548
Sorted by residual:
phi-psi angles formed by
                                   residual
   pdb="C HIS A 73"
                                   1.00e+01
   pdb=" N PRO A 74 "
   pdb=" CA PRO A 74 "
   pdb="C PRO A 74 "
   pdb=" N ASN A 75 "
< . . . >
Ramachandran plot restraints (phi/psi/2): 0
Sorted by residual:
```

# Additional information

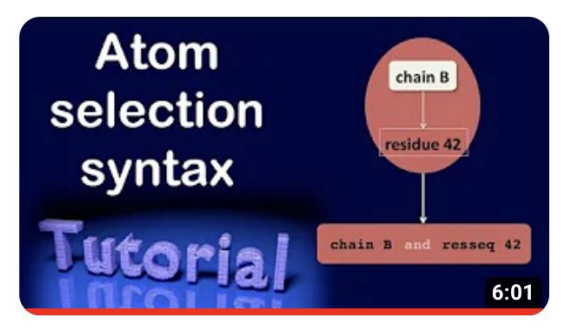

Explaining the atom selection syntax

https://phenix-online.org/documenta tion/reference/atom\_selections.html

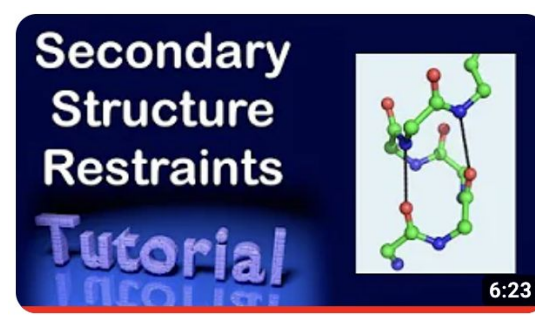

How to use secondary structure restraints

https://phenix-online.org/docu mentation/reference/secondary structure.html

## Changing parameters

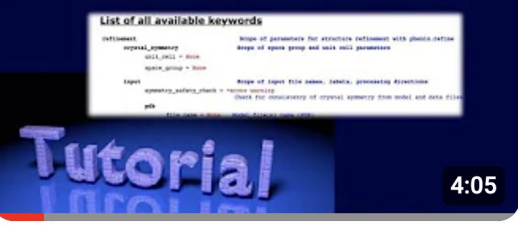

Changing custom parameters in phenix.refine

NCS search <a href="https://phenix-online.org/documentation/reference/simple\_ncs\_from\_pdb.html">https://phenix-online.org/documentation/reference/simple\_ncs\_from\_pdb.html</a>

Thank you.